The first thing you will need to do is **DELETE the old RC email account.** Follow the instructions below:

- Go to "Settings"
- Scroll down to and select "Accounts".
- Under Accounts select "Microsoft Exchange ActiveSync"
  - Under "Accounts", select your email address
    - You are on the "Sync Settings" page
    - In the upper right hand corner are three dots (this is a menu) select the dots and it will allow you to "Remove Account"
    - Select "Remove Account"

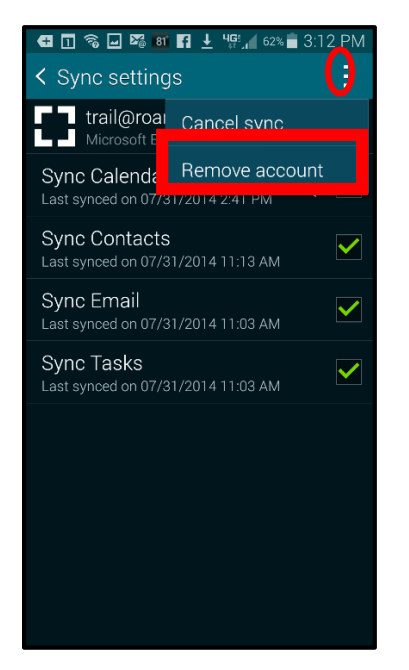

The "<u>Accounts Screen</u>" will appear. Now you are ready to add the new Outlook Office 365 account:

- Select "Add Account"
- Scroll down to "Microsoft Exchange ActiveSync"

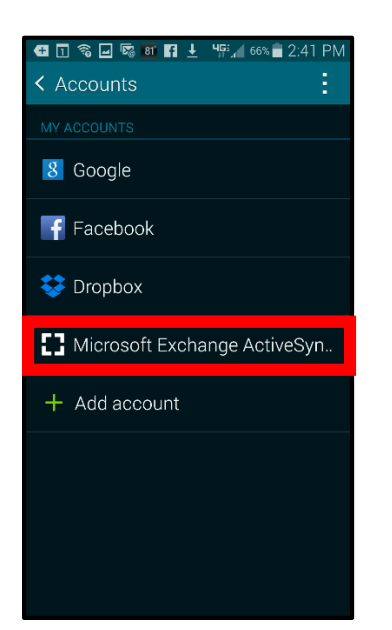

- Enter your RC email address (<u>user@roanoke.edu</u>)
- Enter your RC password
- Select "Manual Setup"

| 🛨 🗓 🗞 🖬 🛐 🛨 🛓 ୳🛱 📶 64% 🖥 2:48 PM                    |
|-----------------------------------------------------|
| Exchange ActiveSync                                 |
| Configure Exchange account in a few steps.          |
| test                                                |
|                                                     |
| Show password                                       |
| Set this account as the default for sending emails. |
|                                                     |
|                                                     |
|                                                     |
|                                                     |
|                                                     |
| Manual setup Next 🔊                                 |

- Under Domain\Username
  - $\circ$  Delete what is in the box
  - Enter your RC email address (<u>user@roanoke.edu</u>)
- Under the Exchange Server box:
  - Delete what is in the box
  - Enter: outlook.office365.com

| <ul> <li></li></ul>                             |
|-------------------------------------------------|
| Email address<br>test@roanoke.edu               |
| Domain\username<br>test@roanoke.edu             |
| Password                                        |
| Exchange server           outlook.office365.com |
| ✓ Use secure connection (SSL)                   |
| Use client certificate                          |
|                                                 |

- Activation Screen box will appear
  - Select OK
- Remote Security Administration box will appear
  - Select OK
- Under Account Options
  - Set how many days/months you want your email and your calendar to sync to
  - o Select Next. That will bring you to the Activate device administrator screen

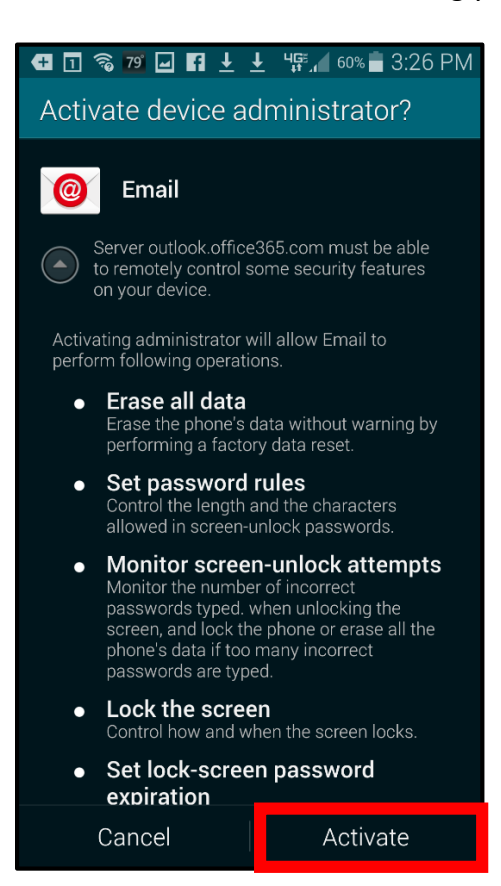

- Select "Activate"
- Next
- You should be done
- Go to home screen and select your email icon and check your email